# MANUAL DE INSTRUÇÕES E-COMMERCE

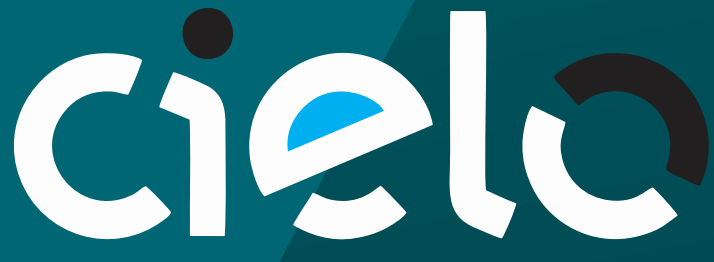

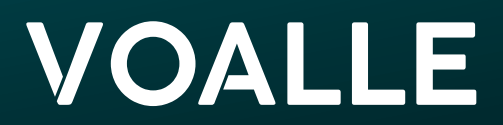

#### PASSO1-CADASTRO/CREDENCIAMENTO

Ligue para o Suporte Técnico da CIELO pelo número 4002-9700 – disponível para todas as localidades - ou 0800 570 1700 - exceto capitais. Selecione a Opção 2: Credenciamento e-Commerce.

Observação: Caso sua Empresa não possua cadastro com a CIELO, será necessário fazê-lo. Preencha um formulário com as informações da Empresa. Não se esqueça de negociar as taxas que serão aplicadas às transações - elas deverão ser informadas na abertura de protocolo. Se sua Empresa já for cadastrada, siga com o credenciamento.

#### PASSO 2 - DADOS REQUERIDOS PARA O CREDENCIAMENTO

Durante a solicitação de credenciamento será necessário informar:

2.1. Um e-mail para contato.

Através dele será realizada toda a comunicação entre a sua empresa e a CIELO.

2.2. Se sua empresa possui site próprio ou utilizará o da CIELO. Informe o site próprio, por exemplo: https://portal.SEUDOMÍNIO.com.br.

2.3. Qual a solução utilizada: API ou Checkout Informe que será por API.

Ao final da ligação, anote o número do protocolo. Em até um dia útil, a CIELO enviará para o e-mail informado as instruções dos próximos passos e o Nº do Estabelecimento.

#### PASSO 3 – E-MAIL DE CONFIRMAÇÃO

Na sequência, a CIELO enviará dois e-mails:

- Um contendo a confirmação do credenciamento, o que significa que a empresa contratou o ecommerce e, consequentemente, os serviços de Débito, Crédito à Vista e Parcelamento. Eles já estão habilitados.

- Outro com a oferta de serviços adicionais, listados abaixo. Sua empresa pode optar por contratar ou não.

-Boleto Bancário\*

-Transferência Eletrônica\*

-Transferência Eletrônica\*: É o mesmo que Débito Online. Serve para liberar a forma de pagamento através do Boleto e Transferência Eletrônica (apenas correntistas Banco do Brasil ou Bradesco, pessoa jurídica).

- Recorrência Programada: É um serviço de cobrança. O estabelecimento disponibiliza um serviço a seu cliente, que será cobrado mensalmente até o término do contrato ou até solicitar o cancelamento. Com a Recorrência Programada, o estabelecimento não realiza este processo manualmente.

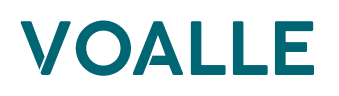

-Cartão protegido: É uma plataforma que permite o armazenamento seguro de dados sensíveis de cartão de crédito. Estes dados são transformados em um código criptografado, chamado de "token", que poderá ser armazenado em um banco de dados. Com a plataforma, a loja poderá oferecer recursos como "Compra com um clique" e "Tentativa de reenvio de transação", sempre preservando a integridade e a confidencialidade das informações. Não é necessário habilitar este serviço, pois o ERP Voalle não armazena informações do cartão do cliente no sistema.

-Antifraude: A API CIELO e-commerce oferece um serviço sobre análise de risco de fraudes em transações online. A CIELO integra-se às empresas de análise de risco, como a Cyber Source. Os tipos de antifraude que a CIELO proporciona, são descritos a seguir:

*Revisão Manual Loja:* Após ter recebido o nível de periculosidade ou Status AF da transação, a loja será responsável pela análise dos itens apresentados como divergentes na análise do Antifraude. Por exemplo: em caso de Risco "Médio" ou "Alto", no qual o endereço do portador foi indicado como local de periculosidade. Neste caso, caberá à loja virtual realizar as buscas e análises referentes à confirmação do endereço e à definição do risco após consulta, podendo o estabelecimento em qualquer momento aceitar ou cancelar a transação.

*Revisão Manual Cyber Source*. Ao receber o nível de Risco "Médio" ou "Alto", a equipe de analistas da Cyber Source será comunicada sistemicamente, respeitando as regras de atendimento estabelecidas, que mantém e atualiza o histórico do uso de cartões de crédito, identificando comportamentos suspeitos. A empresa realiza uma análise e validação dos dados transacionais e do histórico de compras do portador do cartão. Cada transação é submetida a mais de 260 regras, além das regras específicas de cada segmento, e geram uma recomendação de risco em aproximadamente dois segundos. Este processo é totalmente transparente para o portador do cartão. A análise retorna fatores de risco e permite que o lojista tome a decisão se dará continuidade à venda (aceitar ou cancelar a transação).

\*A Voalle não habilitará integração com este serviço. Trata-se de um serviço cobrado à parte. Os serviços adicionais são ofertados e de responsabilidade da CIELO.

**IMPORTANTE:** É necessário responder ao e-mail com a contração ou não dos serviços adicionais para poder seguir com a integração.

#### 3.1. Integração da CIELO com o ERP Voalle

Para prosseguir com a integração, informe à Voalle, através de abertura de solicitação pelo Portal de Relacionamento, as chaves de acesso "Merchant ID" e "Merchant Key", obtidas por e-mail. Informe, também, quais os serviços adicionais foram contratados, USUÁRIO e SENHA, e quais taxas serão aplicadas em cada tipo de transação, para que a equipe Voalle configure o respectivo tipo de cobrança.

**IMPORTANTE:** Deverá ser fornecido um "Merchant ID" e um "Merchant Key" para cada CNPJ (local) que se deseja transacionar com a CIELO. Exemplo: se a empresa possui uma matriz em uma cidade A, uma filial em uma cidade B, e quiser transacionar por A e B, logo a empresa deverá obter as chaves para A e B.

#### 3.2. Testes

O formulário para testar a integração deverá ser preenchido conforme instruções do ANEXO 1 deste manual. Este formulário é fornecido pela CIELO por e-mail, e eventuais mudanças poderão ocorrer. Preenchido o formulário, o mesmo deve ser enviado para o e-mail citado pela CIELO.

#### PASSO 4 - ACESSO AO SITE

Após receber o Nº do Estabelecimento, é possível criar sua conta de acesso ao Portal da CIELO, para ver as transações realizadas pelo e-Commerce. Acesse o site <u>https://www.cielo.com.br/</u>e clique em Acessar Minha Conta, conforme imagem 1.

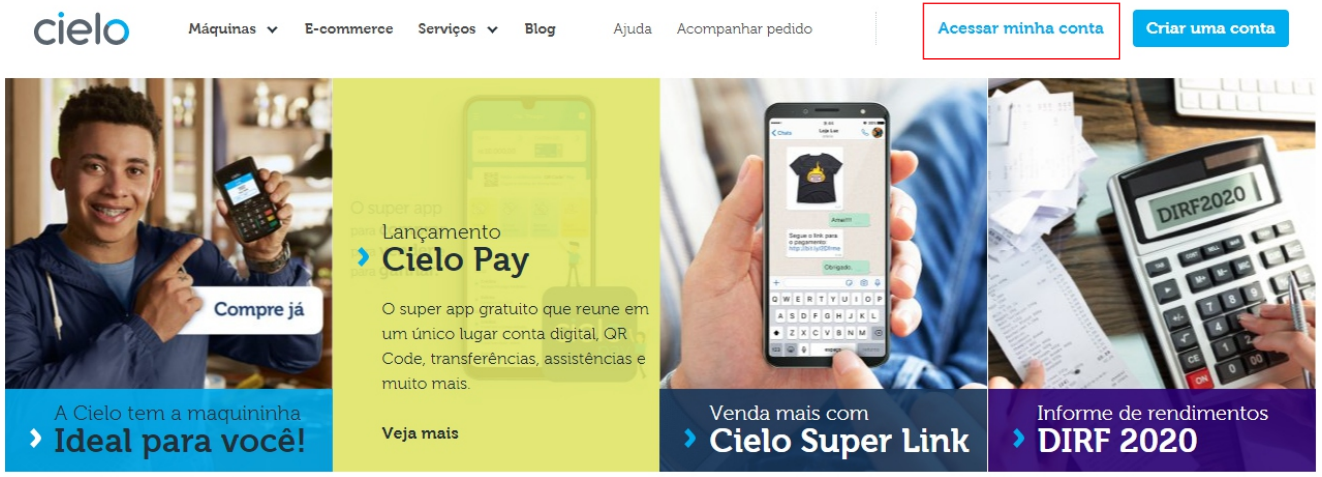

imagem 1

Abrirá uma nova aba, conforme Imagem 2. Clique em "Primeiro acesso? Cadastre-se". Na tela seguinte, clique em "Criar cadastro".

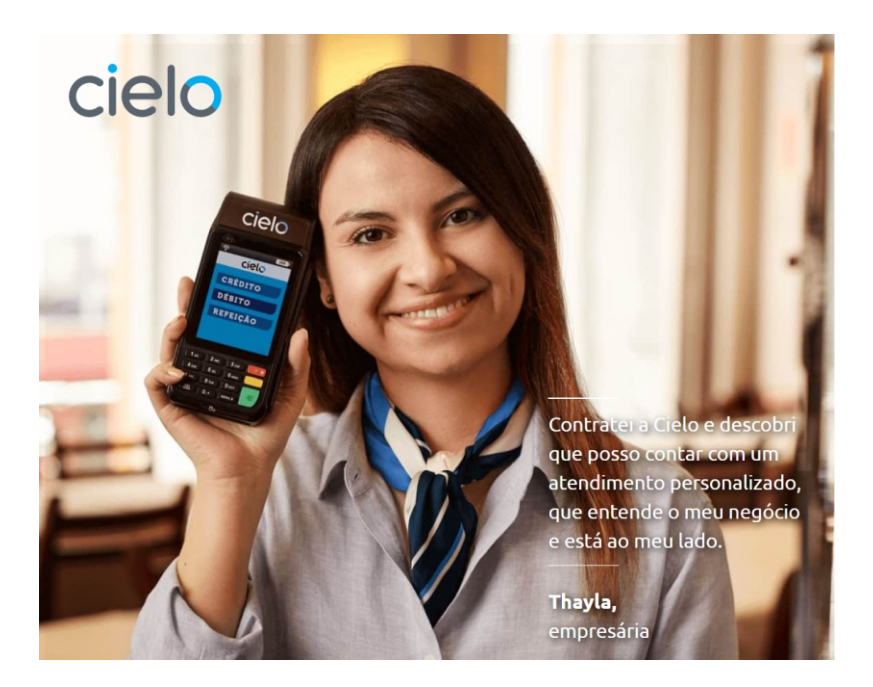

| Acesse sua<br>conta Cielo           | Outros acessos >         |  |  |  |  |  |
|-------------------------------------|--------------------------|--|--|--|--|--|
| CPF / E-mail / N° Estabelecimento   |                          |  |  |  |  |  |
| Continuar                           |                          |  |  |  |  |  |
| Primeiro acesso? <u>Cadastre-se</u> | <u>Precisa de ajuda?</u> |  |  |  |  |  |
|                                     |                          |  |  |  |  |  |
|                                     |                          |  |  |  |  |  |
|                                     |                          |  |  |  |  |  |

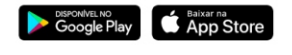

Copyright 2020 Cielo. Todos os direitos reservados.

imagem 2

Agora, preencha seus **Dados Cadastrais**, conforme a Imagem 3. O último campo do bloco é o Número do Estabelecimento, que você recebeu por e-mail.

| <b>ie sua conta</b><br>rme abaixo os dados do banco no qual recebe suas vendas |                     |                                                                                                    |  |  |  |
|--------------------------------------------------------------------------------|---------------------|----------------------------------------------------------------------------------------------------|--|--|--|
| Dados cadastrais                                                               |                     |                                                                                                    |  |  |  |
| *Nome completo                                                                 |                     |                                                                                                    |  |  |  |
| Digite seu nome completo                                                       | Sou estrangeiro     |                                                                                                    |  |  |  |
| *E-mail                                                                        | *Confirmar e-mail   |                                                                                                    |  |  |  |
| Digite seu e-mail                                                              | Confirme seu e-mail | <ul> <li>O E-mail e CPF informados serão utilizados para acessar<br/>sua conta, preencha-os com atenção.</li> </ul>  |  |  |  |
| *CPF                                                                           | *Confirmar CPF      | <ul> <li>O preenchimento do E-mail e CPF são obrigatórios e só<br/>poderão ser cadastrados uma única vez.</li> </ul> |  |  |  |
| *Senha                                                                         | *Confirmar senha    | <ul> <li>Importante: sua senha deve ter 6 dígitos numéricos.</li> </ul>                                              |  |  |  |
| *Nº do Estabelecimento<br>Ex:2000463015                                        |                     | ,                                                                                                    |  |  |  |

```
imagem 3
```

Em **Dados Bancários**, preencha as informações solicitadas, conforme a imagem 4. Na sequência, marque o campo *"Li e estou de acordo com os TERMOS E CONDIÇÕES GERAIS DE USO".* 

| npo de conta. |                    |
|---------------|--------------------|
| Bancária      | Digital (pré-pago) |
| *Banco        | *Tipo de Conta     |
| Selecione     | ▼ Selecione ▼      |
| *Agência      | *Conta bancária    |
| Ex:3936       | Ex:0553285 Ex:8    |
|               |                    |

imagem 4

Clique em "Próximo". Na sequência, informe seu Login e Senha. **Confirme**.

Com todos os campos preenchidos e as etapas finalizadas, clique em **"Finalizar"**. Agora, já é possível acessar o site da CIELO e todas as funcionalidades do mesmo.

### PASSO 5 – COMUNICAÇÃO ENTRE SYNSUITE E CIELO

Com esse mesmo USUÁRIO E SENHA de acesso ao site da CIELO, serão recebidos e enviados automaticamente os arquivos. Por isso, você deverá passar à Voalle, na abertura do protocolo, essas duas informações.

Quando concluída a configuração do ERP Voalle, a equipe Voalle fará uma transação de pequeno valor para validar o processo. Se o processo funcionar corretamente, sua empresa estará apta a transacionar pelo e-Commerce.

| Formulário de Cadastro<br>Extrato Eletrônico (EDI) – V                |                                                             | Cadastro<br>(EDI) – V13           | cielo                   | TIVIT                      |  |  |
|-----------------------------------------------------------------------|-------------------------------------------------------------|-----------------------------------|-------------------------|----------------------------|--|--|
| Tipos de Extratos                                                     |                                                             |                                   |                         |                            |  |  |
| Combinação obri                                                       | igatória:                                                   |                                   |                         |                            |  |  |
| ⊠ 03 – Vendas co                                                      | m Plano Parce                                               | lado / ⊠ 04 – Pagament            | os / 🛛 06 – Antecipação | de Recebíveis <u>Cielo</u> |  |  |
| Extratos opciona     O7_Cessão de     O9_Saldo em A     10_Antecipaçã | IS:<br>Recebíveis (so<br>Aberto<br>io de Recebíve           | omente Banco Bradesco<br>is Alelo | )                       |                            |  |  |
| Observações                                                           | vações Nº da Matriz EDI será informada pelo Atendimento EDI |                                   |                         |                            |  |  |
| Dados do Estabelecimento                                              |                                                             |                                   |                         |                            |  |  |
| Razão Social                                                          |                                                             |                                   |                         |                            |  |  |
| Endereço                                                              |                                                             |                                   | CEP                     |                            |  |  |
| Cidade                                                                |                                                             |                                   |                         | UF                         |  |  |
| Contato                                                               | Nome                                                        |                                   |                         |                            |  |  |
|                                                                       | Telefone                                                    |                                   | Área                    |                            |  |  |
|                                                                       | E-mail                                                      |                                   |                         |                            |  |  |

| Informe todos os nº de estabelecimentos que devem<br>receber o extrato: | Informe os respectivos CNPJs dos estabelecimentos: |  |
|-------------------------------------------------------------------------|----------------------------------------------------|--|
|                                                                         |                                                    |  |
|                                                                         |                                                    |  |